## Preparing your Subpart S (CEMS) Report

This page provides an overview of Subpart S reporting through e-GGRT. More detailed information regarding Subpart S reporting can be found in the Subpart S Rule Information

Once you have added Subpart S to the list of subparts you will report and have clicked on the "Open" link next to Subpart S, you will see the following screen:

>> Click this link to expand

| \$epa                                      | hees<br>wantai Production                                                                                                    | e-GGRT 🔑                                                                                                    |  |  |
|--------------------------------------------|----------------------------------------------------------------------------------------------------|----------------------------------------------------------------------------------------------------|--|--|
| NOME RACILITY RESIST                       | NEW PROLITING ADDRESS OF STREET                                                                                                    | Reporting Test<br>Reporting Test<br>1486, Base Looks 1 Mg Public 1 Laport                                          |  |  |
| 😧 a-bibYT mag<br>Shing a-bibYT fa Subget S | Angkor<br>Subpart S: Lime Manufacturing (2017)<br>Maar Devree                                                                                                    |                                                                                                    |  |  |
|                                            | Organization of Publishert REPORTING RESERVEMENTS.<br>Subarts of Subarture Arborn statutions in water science and obtain shall a subarture of the<br>impartite services of the statution of the subarts (the public services) of the subarture<br>into the floating durantee signal, peed the supervise in publication. For subarture<br>the statement water subarture of the subarture in public services of the subarture<br>resourcements the functional array documental threatment subarture in publication. The<br>subarture state state of the subarture of the subarture in public services and states. The subarture states of the<br>subarture state of the subarture states are subarture to the subarture states are subarture in<br>subarture states and encoded and the subarture states are subarture in the subarture of the<br>subarture states (the subarture state) are subarture states are subarture in the<br>subarture in the subarture states are subarture the subarture and the subarture of the<br>subarture is the subarture states are subarture of the subarture of the subarture of the<br>subarture is the subarture of the subarture of the subarture of the subarture of the<br>subarture of the subarture of the subarture of the subarture of the subarture of the<br>subarture of the subarture of the subarture of the subarture of the subarture of the<br>subarture of the subarture of the subarture of the subarture of the subarture of the<br>subarture of the subarture of the subarture of the subarture of the subarture of the<br>subarture of the subarture of the subarture of the subarture of the subarture of the<br>subarture of the subarture of the subarture of the subarture of the subarture of the<br>subarture of the subarture of the subarture of the subarture of the subarture of the subarture of the<br>subarture of the subarture of the subarture of the subarture of the subarture of the subarture of the subarture of the subarture of the subarture of the subarture of the subarture of the subarture of the subarture of the subarture of the subarture of the subarture of the subarture o                       |                                                                                                    |  |  |
|                                            | Indexet 8 Versions     Indexet 9 Versions                                                                                                    |                                                                                                    |  |  |
|                                            | 2 July Gao Genery (1950 Follow<br>Change Flag for Te change<br>Tes film fand<br>Tes film fand                                                                                                    | le Data State                                                                                                    |  |  |
|                                            | UNIT NUMBER V (inclus remaining all by CEVID ()<br>Excellence there are an includ<br>\$100 or bits to the move of the CEVID                                                                                                    | Binton <sup>1</sup> Bubite                                                                                         |  |  |
|                                            | Characteristic Description"<br><sup>1</sup> An state of "sourception" senses that uses or new enquired data strength and the source of the original<br>management processing of the strength of the source of the source of the source of the<br>source of the source of the source of the source of the source of the source of the<br>source of the source of the source of the source of the source of the<br>source of the source of the source of the source of the source of the source of the<br>source of the source of the source of the source of the source of the<br>source of the source of the source of the source of the source of the<br>source of the source of the source of the source of the source of the source of the<br>source of the source of the source of the source of the source of the<br>source of the source of the source of the source of the source of the<br>source of the source of the source of the source of the source of the<br>source of the source of the source of the source of the source of the<br>source of the source of the source of the source of the source of the<br>source of the source of the source of the source of the source of the<br>source of the source of the source of the source of the source of the<br>source of the source of the source of the source of the source of the<br>source of the source of the source of the source of the source of the<br>source of the source of the source of the source of the source of the<br>source of the source of the | <ol> <li>where the Data Dampinismus calification<br/>validation manages for this subgest pass at limit.</li> </ol> |  |  |
| Summer's Reduction Art Runder              | Distance   Contact Us                                                                                                    | A COST OF CONTRACTORS IN CASE IN CONTRACTORS                                                                       |  |  |

| €E                     | CEPA United States Environmental Protection E-GGRT |                                                                              |                                                                                                    |                                                                                                    |                                                                                                    |                                                                                                    | -GGRT <i>S</i>                                                                                                    |                                                                                                    |
|------------------------|----------------------------------------------------|------------------------------------------------------------------------------|----------------------------------------------------------------------------------------------------|----------------------------------------------------------------------------------------------------|----------------------------------------------------------------------------------------------------|----------------------------------------------------------------------------------------------------|----------------------------------------------------------------------------------------------------|----------------------------------------------------------------------------------------------------|
| HOME                   | FACILITY REGISTR                                   | ATION                                                                        | FACILITY MANAGEMENT                                                                                                    | DATA REPORTING                                                                                                    | EPA REPORTS                                                                                                    | HELP DESK                                                                                                    | Electronic (                                                                                                    | Reporting Tool                                                                                                    |
|                        |                                                    |                                                                              |                                                                                                    |                                                                                                    |                                                                                                    |                                                                                                    | Hello, Isa                                                                                                    | ac Locke   My Profile   Logout                                                                                                    |
| 🕜 e-GG                 | RT Help                                            | Ang<br>Sut                                                                   | <sup>kor</sup><br>opart S: Lime Man                                                                                                    | ufacturing (20                                                                                                    | )17)                                                                                                    |                                                                                                    |                                                                                                    |                                                                                                    |
| Using e-G<br>reporting | GRT for Subpart S                                  | Subpart Overview                                                             |                                                                                                    |                                                                                                    |                                                                                                    |                                                                                                    |                                                                                                    |                                                                                                    |
|                        |                                                    | OVI<br>Sub<br>lime<br>retu<br>the<br>requ<br>you<br>the<br>con<br>emi<br>Sub | ERVIEW OF SUBPART REI<br>part S requires affected faci<br>is kins combined. If you are s<br>rn to the Facility Overview p<br>data reporting requirements<br>uirements for facilities using i<br>will first download the Subp<br>form(s) and find instructions<br>hipleted form(s). Finally, you<br>ssions, in metric tons, for yo<br>part S reporting, please use | PORTING REQUIREN<br>lities to report carbon is<br>subject to other subpain<br>tage, select the approp-<br>of each subpart. To si<br>Continuous Emissions<br>iant S reporting form(s)<br>for completing those is<br>must enter the total and<br>our entire facility. For any<br>is the e-GGRT Help link | IENTS<br>dioxide (CO2) emin<br>rts (e.g. Subpart C<br>priate subpart(s), a<br>atisfy the Subpart 9<br>Monitoring System<br>. Use the link prov<br>forms. Next, you w<br>hount of Subpart 9<br>didtional informatio<br>(s) provided. | ssions from all<br>you should<br>and complete<br>S reporting<br>ms (CEMS),<br>vided to access<br>vided to access<br>sill upload the<br>S CO2<br>on about | Annual CO <sub>2</sub> pro<br>production from<br>Annual CH <sub>4</sub> pro<br>production from<br>Annual N <sub>2</sub> O pro<br>production from | cess emissions from lime<br>all kilns (metric tons/year).<br>cess emissions from lime<br>all kilns (metric tons/year).<br>cess emissions from lime<br>all kilns (metric tons/year).<br>S: View Validation |
|                        |                                                    | Methodology: Emissions calculated using CEMS (Change Methodology)            |                                                                                                    |                                                                                                    |                                                                                                    |                                                                                                    |                                                                                                    |                                                                                                    |
|                        |                                                    | 2.) UI                                                                       | PLOAD COMPLETED FORM<br>hoose File No file chosen<br>Uploaded                                                                                                    | MUPLO                                                                                                    | DAD                                                                                                    | Attached                                                                                                    | Ву                                                                                                    | Date Delete                                                                                                    |
|                        |                                                    | No files found.                                                              |                                                                                                    |                                                                                                    |                                                                                                    |                                                                                                    |                                                                                                    |                                                                                                    |
|                        |                                                    |                                                                              | SUMMARY (Units monitor<br>Unit N<br>No units have been added<br>DD a Unit Monitored by CEM                                                                                                    | red by CEMS)<br>lame/Identifier<br>1S                                                                                                    |                                                                                                    |                                                                                                    | Status <sup>1</sup>                                                                                                    | Delete                                                                                                    |
|                        |                                                    | ◆ Fail<br><sup>1</sup> A standard<br>messa<br>see th                         | cility Overview<br>atus of "Incomplete" means that<br>ages in your Validation Report b<br>is link).                                                                                                    | t one or more required days of the second second second second second second second second second second second                                                                                                    | ata elements are inco<br>lation" link above (N                                                                                                    | omplete. For detai<br>lote: if there are no                                                                                                    | ls, refer to the Data (<br>validation message                                                                                                    | Completeness validation<br>s for this subpart you will not                                                                                                    |
| Paperwork              | Reduction Act Burden                               | Stateme                                                                      | ent   Contact Us                                                                                                    |                                                                                                    |                                                                                                    |                                                                                                    | e-GGRT RY                                                                                                    | 2017.R18-j80r34936   s-cems                                                                                                    |

## Subpart S Reporting Form

Please see Reporting Form Instructions on downloading the blank reporting form and uploading the completed reporting form. Because the Subpart S (CEMS) form is for reporters who use CEMS to measure CO<sub>2</sub> emissions under Subpart S, you must also complete and upload the "CEMS Reporting Form" (see Reporting Form Instructions) separate from this form.

You may also refer to Optional Calculation Spreadsheet Instructions to download the Subpart S calculation spreadsheet.

- Subpart S (CEMS) Facility Details
- Subpart S (CEMS) Lime Product and Byproduct Information

## **Completed Subpart S Reporting Form**

After you have successfully uploaded your completed Subpart S reporting form, the page will be updated to reflect the file you have uploaded. The Subpart S upload screen will display a summary of your reporting by chemical at the bottom of the page, as seen below.

>> Click this link to expand

|                                         | tates<br>nental Protection                                                                                                    |                                                                                                    | e-GGRT 🎉                                                                                                    |  |  |  |
|-----------------------------------------|----------------------------------------------------------------------------------------------------|----------------------------------------------------------------------------------------------------|----------------------------------------------------------------------------------------------------|--|--|--|
| HOME FACILITY REGIST                    | ATION FACILITY MANAGEMENT DATA REPORTING HELP (                                                                                                    | DESK                                                                                                    | Electronic Greenhouse Gas<br>Reporting Tool                                                                                                    |  |  |  |
|                                         |                                                                                                    |                                                                                                    | Hello, Isaac Locke   My Profile   Logout                                                                                                    |  |  |  |
| e-GGRT Help                             | Angkor                                                                                                    |                                                                                                    |                                                                                                    |  |  |  |
| Using e-GGRT for Subpart S<br>reporting | Subpart S: Lime Manufacturing (2017)<br>Subpart Overview                                                                                                    |                                                                                                    |                                                                                                    |  |  |  |
|                                         | OVERVIEW OF SUBPART REPORTING REQUIREMENTS<br>Subpart 3 requires affected facilities to report carbon dicaide<br>lime kins combined. If you are subject to ofner subject to get<br>subject to other subject to ofner subject to get<br>the data reporting requirements of each subpart in a subject<br>requirement of the subject of the subject of the subject to det<br>will first conclude the Subpart 3 reporting form(s). Use the<br>the form(s) and for instructions for completing that forms. In<br>completed form(s). Finally, you must enter the total amount of<br>emissions, in metrit toors, for you entire facility For additional<br>Subpart 3 reporting, please use the e-GGRT Help link(s) provi- | 202) amissions from all<br>lubpar (2) you should<br>cart(b), and complete<br>Stopart S reporting)<br>in Systems (CE Mosc<br>in Systems) (CE Mosc<br>in Systems) (CE Mosc<br>in Systems) (CE Mosc<br>in Stopartic Soc<br>information about<br>and | Annual CO2 process emissions from lime<br>production from all kins (metric tons/year)<br>Annual CH4 process emissions from line<br>production from all kins (metric tons/year).<br>Annual KO4 process emissions from line<br>production from all kins (metric tons/year). |  |  |  |
|                                         | Methodology: Emissions calculat<br>1.) DOWNLOAD FORM<br>© Subpart 5 GHG Reporting                                                                                                    | ed using CEMS (Change Me                                                                                                    | thodology)                                                                                                    |  |  |  |
|                                         | 2.) UPLOAD COMPLETED FORM Choose File No file chosen UPLOAD                                                                                                    |                                                                                                    |                                                                                                    |  |  |  |
|                                         | Uploaded File Name                                                                                                    | Attached By                                                                                                    | Date Delete                                                                                                    |  |  |  |
|                                         | Suppart S Reporting Form (CEMS only) (1).xls                                                                                                    | Isaac Locke                                                                                                    | January 4, 2018 🗙                                                                                                    |  |  |  |
|                                         | UNIT SUMMARY (Units monitored by CEMS)                                                                                                    |                                                                                                    |                                                                                                    |  |  |  |
|                                         | Unit Name/Identifier                                                                                                    |                                                                                                    | Status <sup>1</sup> Delete                                                                                                    |  |  |  |
|                                         | No units have been added                                                                                                    |                                                                                                    |                                                                                                    |  |  |  |
|                                         | PAUL & Curt Monitored by LENS     Eacling Overview     Assess of "incomplete" means that one or more required data eleme     measages in your Validation Report by clicking the "View Validation" Ini     see that Inio.                                                                                                    | nts are incomplete. For details, r<br>above (Note: if there are no va                                                                                                    | efer to the Data Completeness validation<br>idation messages for this subpart you will not                                                                                                    |  |  |  |
| Paperwork Reduction Act Burder          | Statement   Contact Us                                                                                                    |                                                                                                    | e-GGRT RY2017.R20-j87r35052   s-cems                                                                                                    |  |  |  |

|                                                          | tates<br>nental Protection                                                                                                    |                                                                                                    |
|----------------------------------------------------------|----------------------------------------------------------------------------------------------------|----------------------------------------------------------------------------------------------------|
| HOME FACILITY REGISTR                                    | ATION FACILITY MANAGEMENT DATA REPORTING HELP DESK                                                                                                    | Reporting Tool<br>Hello, Isaac Locke   My Profile   Locout                                                                                                    |
| e-GGRT Help     Using e-GGRT for Subpart S     reporting | Angkor<br>Subpart S: Lime Manufacturing (2017)<br>Subpart Overview                                                                                                    |                                                                                                    |
|                                                          | OVERVIEW OF SUBPART REPORTING REQUIREMENTS<br>Subpart S requires affected facilities to report carbon dioxide (CO2) emit<br>lime kilns combined. If you are subject to other subparts (e.g. Subpart C<br>return to the Facility Overview page, select the appropriate subpart(s), a<br>the data reporting requirements of each subpart. To satisfy the Subpart S<br>requirements for facilities using Continuous Emissions Monitoring System<br>you will first download the Subpart S reporting form(s). Use the link prov<br>the form(s) and find instructions for completing those forms. Next, you w<br>completed form(s). Finally, you must enter the total amount of Subpart S<br>emissions, in metric tons, for your entire facility. For additional informatio<br>Subpart S reporting, please use the e-GGRT Help link(s) provided. | ssions from all<br>) you should<br>nd complete<br>S reporting<br>ms (CEMS),<br>ided to access<br>ill upload the<br>S CO2<br>on about<br>Annual CH <sub>4</sub> process emissions from lime<br>production from all kilns (metric tons/year).<br>Image: Cost of the state of the state of the |
|                                                          | Methodology: Emissions calculated using (                                                                                                    | CEMS (Change Methodology)                                                                                                    |
|                                                          | 1.) DOWNLOAD FORM                                                                                                    |                                                                                                    |
|                                                          | 2.) UPLOAD COMPLETED FORM Choose File No file chosen UPLOAD Uploaded File Name Subpart S Reporting Form (CEMS only) (1).xls                                                                                                    | Attached By Date Delete<br>Isaac Locke January 4, 2018 🗱                                                                                                    |
|                                                          | UNIT SUMMARY (Units monitored by CEMS) Unit Name/Identifier No units have been added ADD a Unit Monitored by CEMS                                                                                                    | Status <sup>1</sup> Delete                                                                                                    |
|                                                          | ← Facility Overview <sup>1</sup> A status of "Incomplete" means that one or more required data elements are incomessages in your Validation Report by clicking the "View Validation" link above (No see this link).                                                                                                    | omplete. For details, refer to the Data Completeness validation<br>ote: if there are no validation messages for this subpart you will not                                                                                                    |
| Paperwork Reduction Act Burden                           | Statement Contact Us                                                                                                    | e-GGRT RY2017.R20-j87r35052 s-cems                                                                                                    |

If you attempt to upload a file but your file is not accepted by e-GGRT, it is generally because your file has a fatal flaw or is missing essential data. The reason why the file was not acceptable is displayed as a screen error on the upload page.

During the upload, e-GGRT will generate a validation report which will list potential deficiencies or issues with your reporting form. Click on the "Subpart S: View Validation" link to review your validation report. An explanation of the validation report and the process for correcting validation issues prior to submission is presented in Reporting Form Validation

Once you have addressed the validation issues to the extent you believe necessary, and once you have completed any other applicable subparts, you must generate, review, certify, and submit your annual report as described in How to Submit an Annual Report